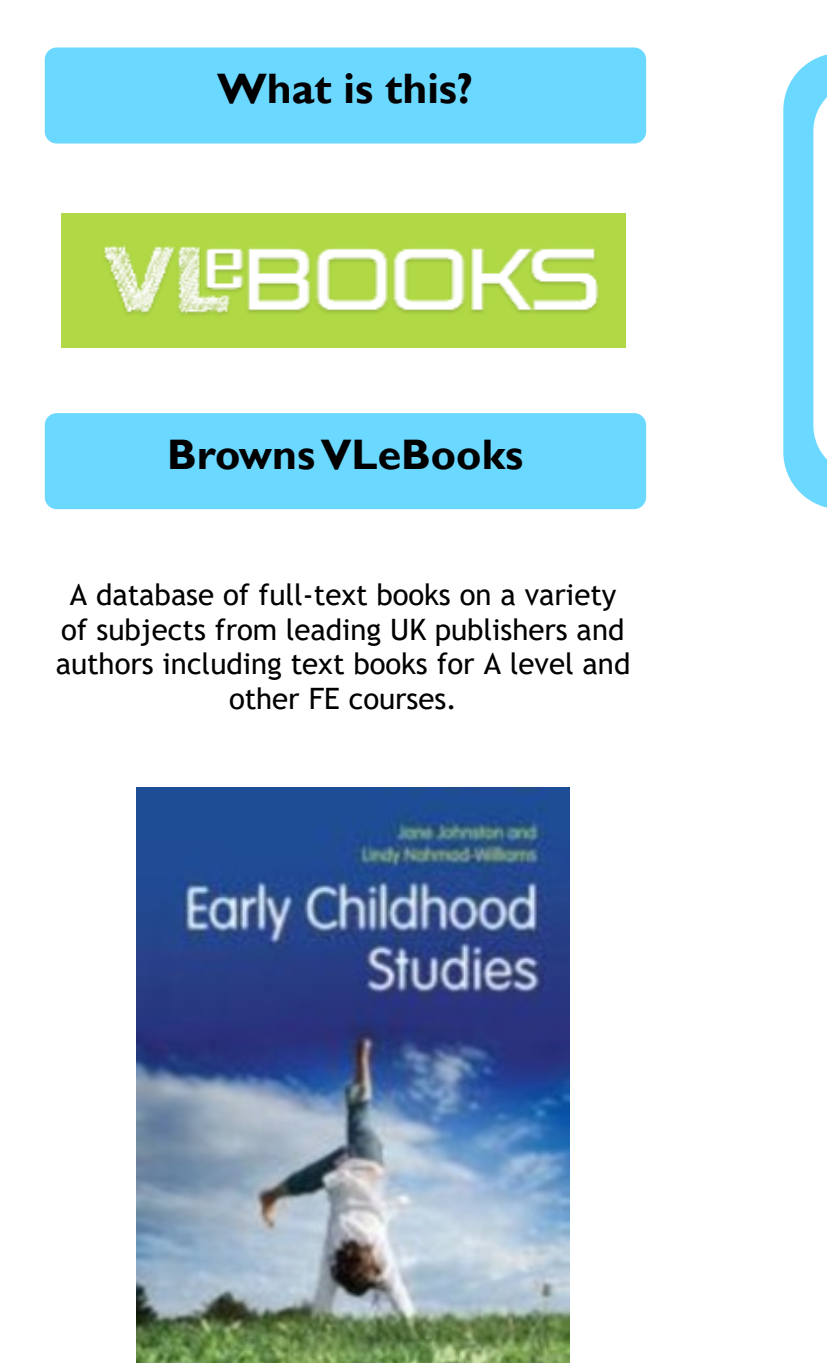

Early Childhood Studies - Jane Johnston and Lindy Nahmad-Williams

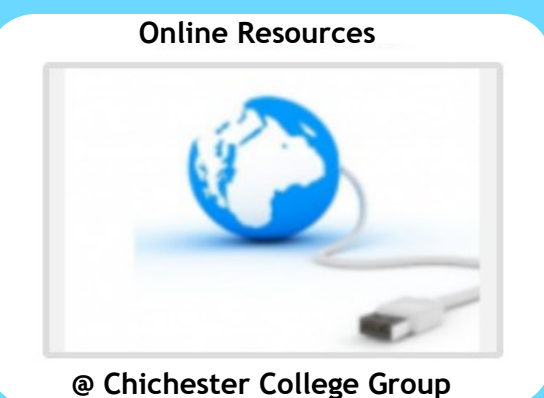

**Contact us** 

The Library Chichester College Group Irc@chichester.ac.uk 01243 812214

# **CCG** Libraries **@** Research Online

Browns VLeBookS

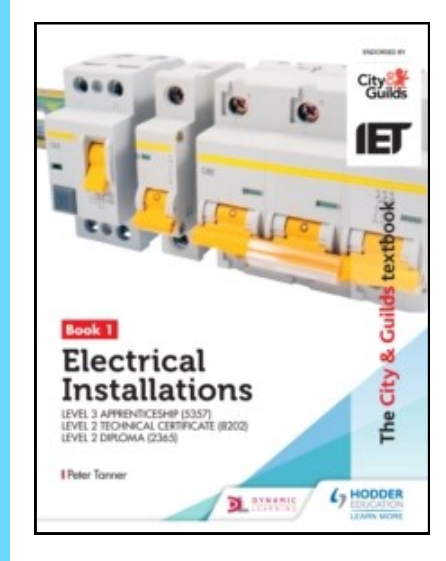

Level 3 : Electrical Installations : Book 1 - Peter Tanner

> E-books Text books

A levels

BTECs

Vocational

## How do I login?

Go to CCGOnline and log in. Scroll down and click on the link to Learning Resources. Go to Online Resources.

Click on the link for **Browns VLeBooks.** Click on **Shibboleth** under **Sign in below**.

#### VLEBOOKS

|                     | Welcome                                                                                                    |           |          |           |                         |            |  |
|---------------------|----------------------------------------------------------------------------------------------------|-----------|----------|-----------|-------------------------|------------|--|
|                     | VLeBooks is a fantastic new way for students to access your eBook catalogue.<br>Empower your students by giving them quick and easy access to the texts they need and love via this unique website.<br>Integrated eBook ordering with our existing web platform makes the process simple for librarians and teachers. |           |          |           |                         |            |  |
|                     |                                                                                                    | Enquiries | About Us | FAQs      | Accessibility Statement |            |  |
| Login using Account |                                                                                                    |           |          | Sign in b | elow                    |            |  |
|                     | Fields marked with * are required.                                                                                                    |           |          |           | 8                       | Shibboleth |  |
| Organisation ID     | Your organisation can tell you their ID                                                                                                    |           |          | Ą         | OpenAthens              |            |  |
| Username <u>*</u>   |                                                                                                    |           |          |           | RM<br>Unify             | RM Unify   |  |

#### Type Chichester College Group in the box

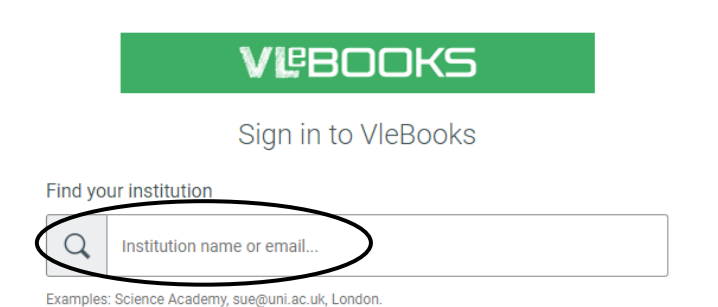

#### Searching this database from home

Follow the same procedure as before and if you are not already logged into your CCG Microsoft account, sign in when prompted with your college email and password.

## Which ebooks are available to view?

Click on **In My Library** to view the ebooks (over 150) in the CCG library collection.

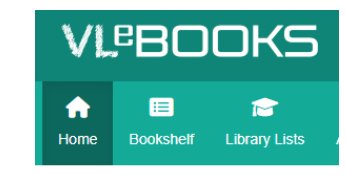

| <ul> <li>Email your library</li> <li>Edit Accessibility Settings</li> </ul> |   |  |  |  |  |  |
|-----------------------------------------------------------------------------|---|--|--|--|--|--|
| ▼ Refine                                                                    | ^ |  |  |  |  |  |
| In My Library (158)<br>All eBooks (193125)                                  |   |  |  |  |  |  |
| My Bookshelves                                                              | ~ |  |  |  |  |  |
| 🞓 My Library Lists                                                          | ~ |  |  |  |  |  |
| <b>Q</b> Recent Quick Searches                                              | ~ |  |  |  |  |  |
| Saved Searches                                                              | ~ |  |  |  |  |  |

You can browse the ebooks in the CCG Library collection by scrolling down the list or you can search the collection by clicking on Advanced Search at the top and selecting 'In My Library' and searching by title, author or keywords.

| Home Bookshelf Library List  | Advanced Search | Help           |                                 |
|------------------------------|-----------------|----------------|---------------------------------|
|                              |                 |                |                                 |
| Email your library           | Advand          | ced Search     |                                 |
| CEdit Accessibility Settings |                 | Saved searches | Select                          |
| My Bookshelves               | ~               |                |                                 |
| a My Library Lists           | ~               | Title          |                                 |
| Last Read                    | ~               | Author         |                                 |
| Q Recent Quick Searches      | ~               | Series         | $\leq$                          |
| Saved Searches               | ~               | Search         | ● In my library<br>→ All ebooks |

Q (1)

Search VleBooks.

Search

VLEBOOKS

## How do I suggest an ebook for purchase?

Click on **Home** at the top then click on **All ebooks** on the left. You can browse through the **Book Categories** on the left. Alternatively use **Advanced Search** to find ebooks, selecting **All ebooks** before searching.

When you have selected a book of interest, you can view it once by clicking **Preview**. If you would like to suggest an ebook for purchase, click on **Recommend** and fill in your name, email and reason for suggestion.

### What if I still need help?

Ask Library staff for guidance. Or click on the Help tab under VLEBooks